## ENELSAN ELECTROMAGNETIC FLOWMETER USER MANUAL AND INSTALLATION INSTRUCTIONS

The electromagnetic flowmeters produced by ENELSAN are designed to measure liquid flow with high precision. These devices are durable, long-lasting, and suitable for industrial applications. The user manual includes detailed instructions for installation, operation, maintenance, and troubleshooting.

**WARNING**: Before using the device, carefully read this manual and follow all instructions. Incorrect installation or use may lead to injury or permanent damage to the device.

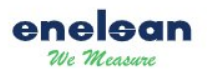

# **TABLE OF CONTENTS**

| 1. SAFET | TY INSTRUCTIONS                          |
|----------|------------------------------------------|
| 1.1. Int | ended Use5                               |
| 1.2. Ins | tallation, Commissioning, and Operation5 |
| 1.3. Op  | erational Safety5                        |
| 1.4. Saf | ety Symbols and Warnings5                |
| 2. PROD  | UCT TECHNICAL INFORMATION6               |
| 2.1. Ge  | neral Features                           |
| 2.2. Me  | chanical Dimensions7                     |
| 2.2.1.   | Sensor                                   |
| 2.2.2.   | Transmitter                              |
| 2.3. Pos | sition of Flange Gaskets 8               |
| 2.4. Co  | nnection Dimensions                      |
| 3. SCREE | EN AND BUTTON USAGE 10                   |
| 3.1. Ho  | me Screen 10                             |
| 3.2. ICO | ONS 10                                   |
| 3.3. But | ttons and Screen                         |
| 3.3.1. B | utton Functions 11                       |
| 3.4. Pas | ssword Entry 11                          |
| 3.5. Bro | owsing the Menu 12                       |
| 1) Se    | ttings Screen 12                         |
| 3.6 Bro  | wsing Parameters 13                      |
| 1)       | Quick Settings 13                        |
| 2)       | Display14                                |
| 3)       | Alarm Outputs 15                         |
| 4)       | Alarm Records 16                         |
| 5)       | Communication16                          |
| 6)       | Factory Settings 17                      |
| 4. INSTA | LLATION AND COMMISSIONING 18             |

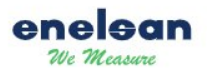

#### USER MANUAL AND INSTALLATION INSTRUCTIONS

| 4.1. Installation Instructions              | 18 |
|---------------------------------------------|----|
| 4.2. Commissioning Procedure                | 18 |
| 5. INSTALLATION INSTRUCTIONS                | 19 |
| 5.1. Preparation                            | 19 |
| 5.2. Position Selection                     | 19 |
| 5.3 Installation Types                      | 19 |
| 5.3.1. T-shaped Pipe Installation           | 19 |
| 5.3.2. 90° Elbow Installation               | 20 |
| 5.3.3. Expansion Pipe                       | 20 |
| 5.3.4. Various Valves                       | 21 |
| 5.3.5 Curved Pipes Installation             | 21 |
| 5.3.6. Pipes Not Fully Filled               | 21 |
| 5.3.7 Open-ended Piping Installation        | 22 |
| 5.3.8. Valves Fully Open                    | 22 |
| 5.4. Connections                            | 22 |
| 5.5 Grounding                               | 23 |
| 5.6 Check                                   | 23 |
| 6. CONNECTION INSTRUCTIONS                  | 23 |
| 6.1. Connection Diagram                     | 23 |
| 6.1.1. MODBUS Communication Connection      | 25 |
| 6.1.2. HART Communication Connection        |    |
| 6.1.3. Wi-Fi Communication Connection       |    |
| 6.1.4. BLUETOOTH Communication Connection   | 27 |
| 7. POST-CONNECTION CHECK                    | 27 |
| 8. HARDWARE SETTINGS                        | 28 |
| 8.1. Calibration and Sensor Settings        | 28 |
| 8.2. Power and Output Settings              | 28 |
| 8.3. Alarm Parameters                       | 29 |
| 8.3.1. F01 Power Failure or Power Off Alarm | 29 |

| 8.3.2. F02 Power on or Power Connected Alarm     |    |
|--------------------------------------------------|----|
| 8.3.3. F03 Empty Pipe Alarm                      |    |
| 8.3.4. F05 Coil Fault Alarm                      |    |
| 8.3.5. F06 Sensor Fault Alarm                    |    |
| 8.3.6. F07 Current Output Loop Error             |    |
| 8.3.7. F08 Incorrect Set Value                   |    |
| 8.3.8. F09 Current Output Range Alarm            |    |
| 8.3.9. F10 Pulse Output Width Alarm              |    |
| 8.3.10. F11 Low Conductivity Alarm               |    |
| 8.3.11. F12 Analog Processor Fault               |    |
| 8.3.12. F14 Unstable Flow Alarm                  |    |
| 9. SOFTWARE SETTINGS                             |    |
| 9.1. Initial Configuration                       | 31 |
| 9.2 Measurement Parameters                       |    |
| 9.3. Data Transfer Settings                      |    |
| 9.4. Software Update                             |    |
| 10. ADDITIONAL INFORMATION                       |    |
| 10.1. Tips for Correct Product Selection         |    |
| 11. COMMON MISTAKES AND SOLUTION RECOMMENDATIONS |    |
| 11.1. No Display on the Screen                   |    |
| 11.2. Empty Pipe Alarm                           |    |
| 11.3. Flow Measurement Permission Error          |    |
| 11.4. Sensor Integrity Check                     |    |
| 12. Appendix: Flow Rate and Verification Table   |    |
| 13. TECHNICAL SUPPORT                            |    |

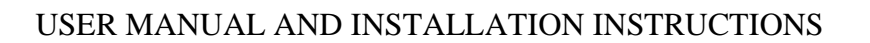

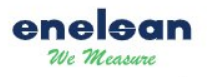

# **ENELSAN User Manual**

# **1. SAFETY INSTRUCTIONS**

### 1.1. Intended Use

- A minimum conductivity of 20 µS/cm is required to measure demineralized water. For other liquids, the minimum conductivity value should be 5 µS/cm.
- The device can be safely used as long as the usage specified in this manual is not exceeded. However, using it for any other purpose puts both personal safety and the integrity of the device at risk.
- ENELSAN is not responsible for damages caused by improper use.

### 1.2. Installation, Commissioning, and Operation

- This device must only be installed, commissioned, and maintained by authorized and experienced professionals (such as electrical technicians), in accordance with the instructions provided in this manual.
- The device must be installed with the power off and free of external loads.
- The device can only be replaced when explicitly permitted in this manual.
- Repair operations should be carried out using original spare parts and only when explicitly allowed in this manual.
- When welding work is carried out on the pipe, the welding device should not be grounded through the flowmeter itself.

## **1.3. Operational Safety**

- The device is designed with the latest technology and is delivered ready for safe use from the factory. All relevant regulations and standards have been followed.
- Technical personnel must ensure that the device is correctly wired and grounded.

## **1.4. Safety Symbols and Warnings**

- **WARNING:** An incorrect action may cause serious injury or dangerous situations. Careful adherence to the instructions is required.
- *CAUTION:* An incorrect operation may cause errors or damage to the device. Follow the instructions exactly as stated.
- **NOTE:** A specific operation or procedure may have an indirect effect on the device's operation or may lead to an unexpected response.

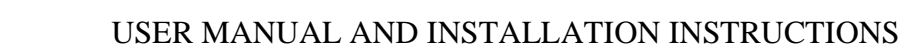

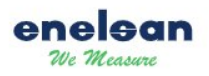

# 2. PRODUCT TECHNICAL INFORMATION

# **2.1. General Features**

#### Table 1: TECHNICAL INFORMATION

| TECHNICAL INFORMATION |                                                                                                    |
|-----------------------|----------------------------------------------------------------------------------------------------|
| ELECTRONIC UNIT       |                                                                                                    |
| Power Supply          | 85-264VAC, 24 VDC(Optional),                                                                        |
| Output                | Standard (4-20 mA, 0-10V, Frequency, Darbe, RS 485)<br>0V-10V,0V-5V, 4mA-20mA,0mA-20mA 0mA-24mA     |
| Communication         | Wi-fi, Bluetooth, Lora (Optional), HART(Optional), RS<br>485 MODBUS, Profibus (Optional)            |
| Contact               | 2 pieces                                                                                            |
| Protection Class      | IP67, IP68(Optional)                                                                                |
| Display               | 64*128 Graphic LCD                                                                                  |
| Cable Connection      | M18*1,5                                                                                             |
| Warning               | Coil Warning, Empty Line Warning                                                                    |
| Measurement Ranges    | 0.1-15 M/S                                                                                          |
| Process Temperature   | -10+80 C Ebonite   -10+70 C Soft Rubber   -20+150 C PTFE   -20+120 C Black PTFE   -40+180 C Ceramic |
| Ambient Temperature   | -20 - +60 C (Depending on Process Temperature)                                                      |
| MATERIAL              | •                                                                                                   |
| Sensor Body           | Die-Cast Aluminum Mold (Standard)<br>Stainless Steel 1.4301 (Optional)<br>Carbon Steel (Optional)   |
| Flanges               | Painted Steel ST 337-2 (Standard)<br>Stainless Steel 1.4301 (Optional)                              |
| Measurement Electrode | 1.4404 Stainless Steel, Hastelloy C22, Titanium and Tantalum, Platinum Rhodium                      |
| Grounding Electrode   | 1.4404 Stainless Steel, Hastelloy C22, Titanium and<br>Tantalum, Platinum Rhodium                   |
| Internal Coating      | Ebonite (Hard Rubber), Soft Rubber, PTFE, Black<br>PTFE, Ceramic                                    |
| Connection Box        | Stainless Steel (Available in certain models)                                                       |
| Converter Box         | Cast Aluminum                                                                                       |
| MOUNTING CONDITIONS   |                                                                                                    |
| Line Filling          | The line must be fully filled.                                                                      |
| Input Output Distance | No straight pipe distance is required.                                                              |
| Grounding Ring        | Available upon request.                                                                             |

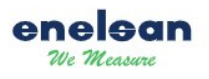

# **2.2. Mechanical Dimensions**

# 2.2.1. Sensor

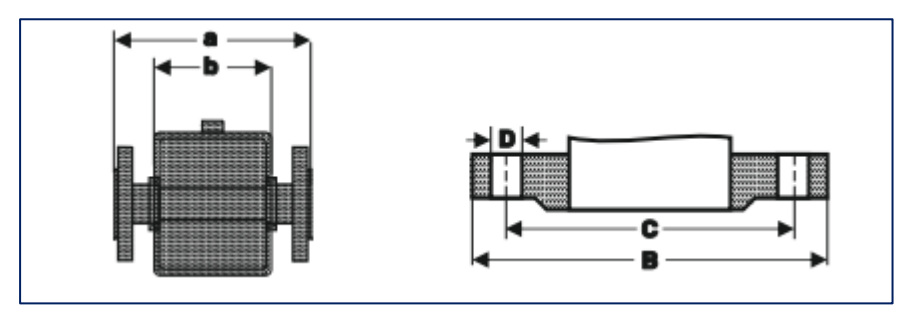

Figure 1: Sensor Technical Drawing

# 2.2.2. Transmitter

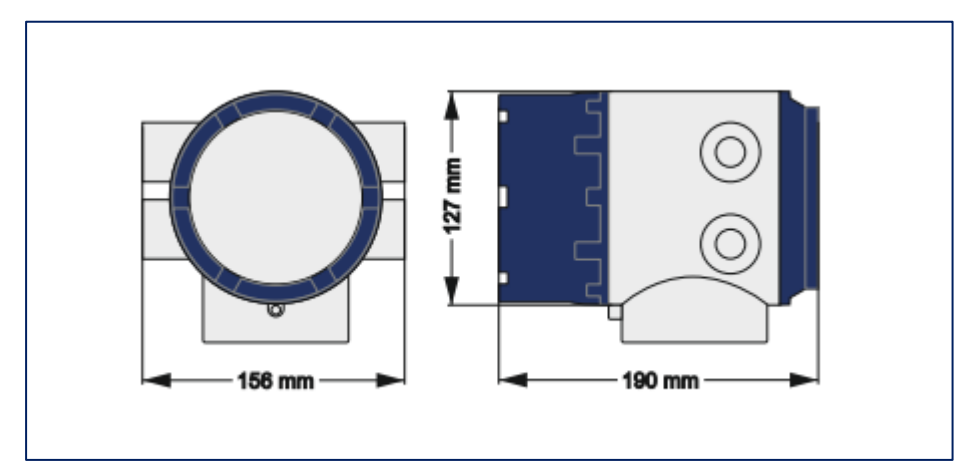

Figure 2: Transmitter Technical drawing

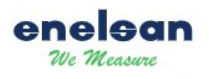

# **2.3. Position of Flange Gaskets**

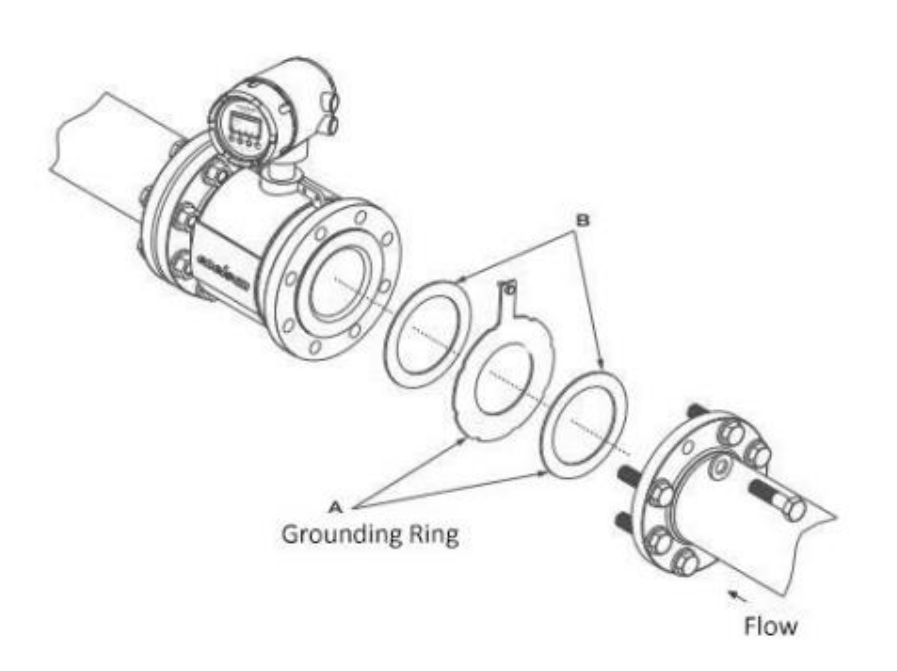

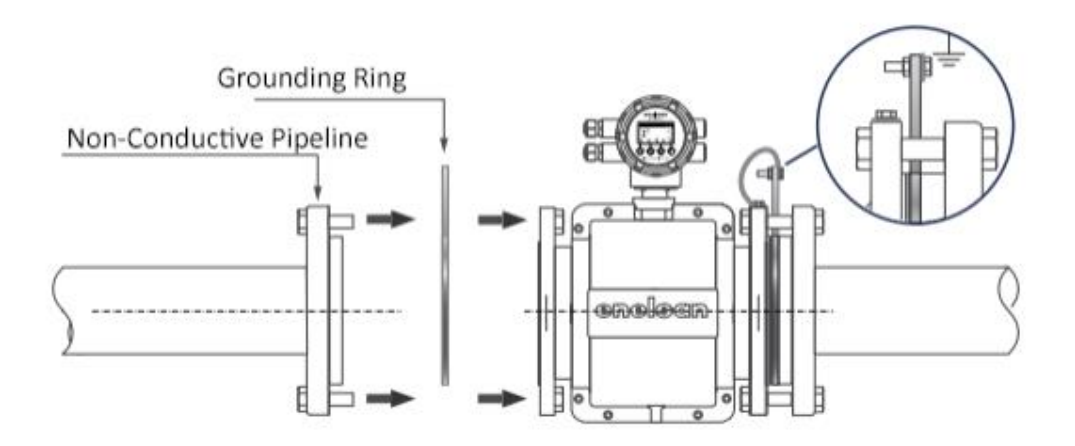

Figure 3: Position of Flange Gaskets

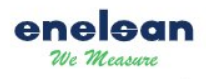

# **2.4.** Connection Dimensions

| DN<br>(mm) | Pressure<br>Class  | Device Outer<br>Diameters |      | Flanges |      |      |    |                        |                  |
|------------|--------------------|---------------------------|------|---------|------|------|----|------------------------|------------------|
| ()         |                    | a                         | b    | В       | C    | Do   | D  | Core Hole<br>Count (d) | Bolt<br>Diameter |
| 15         |                    | 150                       | 82   | 95      | 65   | 60   | 14 | 4                      | M12              |
| 20         |                    | 150                       | 78   | 105     | 75   | 65   | 14 | 4                      | M12              |
| 25         | 4.0 MPa            | 200                       | 78   | 115     | 85   | 75   | 14 | 4                      | M12              |
| 32         | (40Bar)            | 200                       | 74   | 140     | 100  | 85   | 18 | 4                      | M16              |
| 40         |                    | 200                       | 74   | 150     | 110  | 100  | 18 | 4                      | M16              |
| 50         |                    | 200                       | 86   | 165     | 125  | 110  | 18 | 4                      | M16              |
| 65         |                    | 200                       | 92   | 185     | 145  | 125  | 18 | 8                      | M16              |
| 80         |                    | 200                       | 92   | 200     | 160  | 145  | 18 | 8                      | M16              |
| 100        | 1 (1)              | 250                       | 114  | 220     | 180  | 160  | 18 | 8                      | M16              |
| 125        | 1.6 MPa<br>(16Bar) | 250                       | 114  | 250     | 210  | 180  | 18 | 8                      | M16              |
| 150        | , , , ,            | 300                       | 136  | 285     | 240  | 210  | 22 | 8                      | M20              |
| 200        |                    | 350                       | 156  | 340     | 295  | 240  | 22 | 8                      | M20              |
| 250        |                    | 400                       | 202  | 395     | 350  | 295  | 22 | 12                     | M20              |
| 300        |                    | 500                       | 230  | 445     | 400  | 350  | 22 | 12                     | M20              |
| 350        | 1.0 MPa            | 500                       | 278  | 505     | 460  | 400  | 22 | 16                     | M20              |
| 400        | (10Bar)            | 600                       | 320  | 565     | 515  | 460  | 26 | 16                     | M24              |
| 450        |                    | 600                       | 374  | 615     | 565  | 515  | 26 | 20                     | M24              |
| 500        |                    | 600                       | 388  | 670     | 620  | 565  | 26 | 20                     | M24              |
| 600        |                    | 600                       | 408  | 780     | 725  | 620  | 30 | 20                     | M27              |
| 700        |                    | 700                       | 520  | 895     | 840  | 725  | 30 | 24                     | M27              |
| 800        |                    | 800                       | 580  | 1015    | 950  | 840  | 33 | 24                     | M30              |
| 900        |                    | 900                       | 660  | 1115    | 1050 | 950  | 33 | 28                     | M30              |
| 1000       |                    | 1000                      | 720  | 1230    | 1160 | 1050 | 36 | 28                     | M33              |
| 1200       |                    | 1200                      | 1130 | 1455    | 1380 | 1160 | 39 | 32                     | M36              |
| 1400       |                    | 1400                      | 1260 | 1675    | 1590 | 1340 | 42 | 36                     | M39              |
| 1600       | 0.6MPa             | 1600                      | 1450 | 1915    | 1820 | 1560 | 48 | 40                     | M45              |
| 1800       | (6Bar)             | 1800                      | 1640 | 2115    | 2020 | 1760 | 48 | 44                     | M45              |
| 2000       | 1                  | 2000                      | 1820 | 2325    | 2230 | 1970 | 48 | 48                     | M45              |
| 2200       | 1                  | 2200                      | 1990 | 2550    | 2440 | 2180 | 55 | 52                     | M52              |
| 2400       | ]                  | 2400                      |      | 2760    | 2650 | 2390 | 55 | 56                     | M52              |
| 2600       | ]                  | 2600                      |      | 2960    | 2680 |      | 55 | 60                     | M52              |
| 2800       |                    | 2800                      |      | 3180    | 2882 |      | 55 | 64                     | M52              |

Table 2: Connection Dimensions

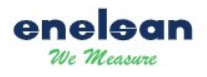

# **3. SCREEN AND BUTTON USAGE**

# **3.1. Home Screen**

Measurement data and status are displayed as follows:

| 1/4       | $\sim$ | 15:21 |
|-----------|--------|-------|
| +3.63     |        | m3∕h  |
| Σ4168.629 |        | mЗ    |
| 0 50      | Ľ      | 100   |
|           |        |       |

Figure 4: Home Screen

| 2/4       | 令≫15:22 |
|-----------|---------|
| +4170.636 | m3      |
| -2.000    | m3.     |
| Σ4168.636 | m3.     |
| 86        | Н       |
| +0.23     | uS      |

Figure 5: Home Screen 2

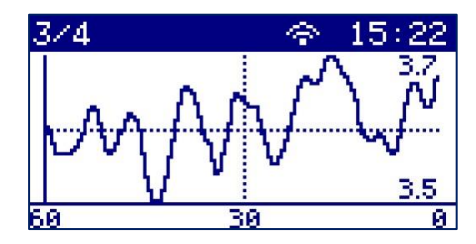

Figure 6: Graph screen

## **3.2. ICONS**

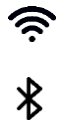

Wi-Fi icon

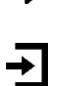

Login icon

Bluetooth icon

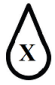

Empty Pipe icon

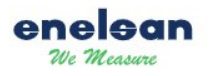

### 3.3. Buttons and Screen

# **3.3.1.** Button Functions

The converter has 4 buttons: ESC, Up, Down, and Enter. The button functions on the measurement screen are as follows:

The user can modify the values of the rows on the measurement screen, define value ranges, and adjust the graph size on the graphic screen.

• When the "Enter" button is pressed for 3 seconds on the home screen, the password interface will be displayed.

The general functions of the buttons are as follows:

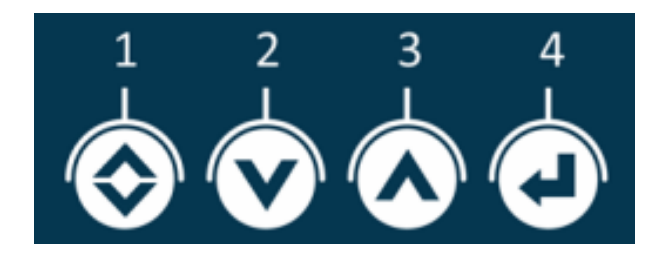

Figure 7: Buttons

Usage Method: Press the button and release it. A single-button operation works as follows:

1-) ESC Button: Return to the previous menu / cancel editing.

2-) Down Button: Decrease the selected value by 1 / go to the previous menu.

3-) Up Button: Increase the selected value by 1 / go to the next menu.

4-) *Enter Button: Enter / save the parameter.* 

#### 3.4. Password Entry

Example of password entry process for button operations:

- 1) When the device is on the home screen (normal display mode), press and hold the Enter button for 3 seconds to display the password entry screen.
- 2) Enter the password on this screen. (For passwords at different levels, please refer to the parameter settings section.)
- 3) Press the Up button to increase the number in the cursor field by 1.
- 4) Press the Down button to move the cursor to the left.
- 5) After completing the password, press the Enter button. If the password is correct, the parameter settings will open.

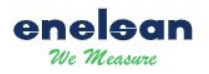

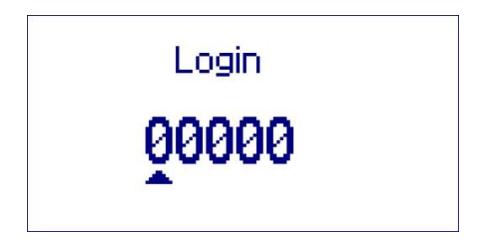

Figure 8: Password Entry screen

**NOTE:** To return to the measurement screen at any stage, press and hold the Enter button for 3 seconds.

## 3.5. Browsing the Menu

### 1) Settings Screen

The settings screen is used to display and select parameters, as shown below:

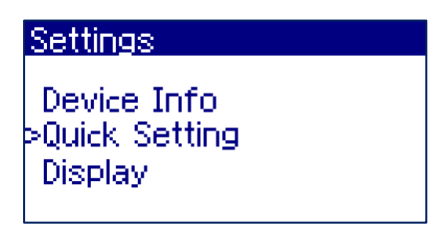

#### Figure 9: Settings Screen

The settings screen contains the following options:

- Quick Settings
- Outputs
- Alarm Records
- Collector
- Communication
- Sensor
- Service
- Device Information

The user can easily adjust parameters by selecting the desired option in the Settings tab. Use the up and down arrow keys to navigate the menu, and press enter to open an item.

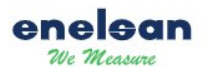

### **3.6 Browsing Parameters**

1) Quick Settings

| Quick Setting                        |  |
|--------------------------------------|--|
| Status<br>>Language<br>Analog Output |  |

Figure 10: Quick Settings

The Quick Settings tab contains the following options:

- Language: The user can change the screen language.
- Analog Output: The user can adjust the following parameters:
  - Measurement Options
  - Measurement Mode
  - o Unit
  - Low Setting
  - High Setting
  - o Output Scale
  - o Type
- **Total**: The user can adjust the following parameters:
  - o Unit
  - o Decimal
- **Density**: The user can adjust the following parameters:
  - o Unit
  - o Decimal
- **Digital Output**: The user can adjust the following parameters:
  - $\circ$  Function
  - o Unit
  - Pulse Factor
  - Pulse Direction
  - $\circ$  Pulse Duration
  - Output Polarity

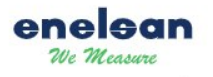

- Status: The user can adjust the following parameters:
  - Activation
  - Status Items
  - $\circ$  Flow Direction
  - o Flow Value Settings
  - $\circ$  Overflow
  - o Low Flow
  - Low conductivity
  - o Total Positive Adjustment
  - o Total Negative Adjustment

The user can easily change parameters by selecting the desire option from the Quick settings tab. Use the up and down arrow keys to navigate and Enter button to access the menu.

# 2) Display

| Display                              |  |
|--------------------------------------|--|
| Back Light<br>>Contrast<br>Main Page |  |

Figure 11: Display settings

This tab contains the following options:

- Contrast
- Home Page
- Page 1
- Graphic Page
- Graphic Width
- Backlight

The user can adjust the screen contrast via the Contrast option. Changes to the home page layout are available thought the home page option. Page 1 option allows adjustment of row positions, graphics sizes, and another layout settings. Users can easily make these adjustments by selecting the desired option. Use the up and down arrow buttons to navigate and the enter button to access the menu.

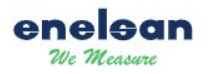

#### 3) Alarm Outputs

Under the Status and Alarm headings, the following options are available:

| Alarm Output              |  |
|---------------------------|--|
| Alarm<br>>Status<br>Alarm |  |

Figure 12: Alarm Settings

• Status

The user can modify the following parameters:

- o Activation
- o Status Items
- o Flow Direction
- o Flow Value Settings
- o Overflow
- o Under Flow
- o Lower Resistance
- o Total Positive Adjustment
- o Total Negative Adjustment
- Alarm

The user can modify the following parameters:

- $\circ$  Activation
- Flow Direction
- Flow Value Settings
- o Overflow
- o Under Flow
- Lower Resistance
- Total Negative Adjustment
- System Alarm

System Alarm: This heading includes the following options:

- o Coil Alarm
- o Measurement Alarm

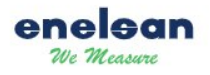

The user can select the desired parameter under the Status and Alarm headings for adjustment. Use the up and down arrow buttons to navigate and the Enter button to access the menu.

## 4) Alarm Records

This heading includes the options "Delete Records" and "Configuration":

| <u>Alarm Record</u>                 |
|-------------------------------------|
| Clear Logs<br>>Config<br>Clear Logs |
|                                     |

Figure 13: Alarm Records

- **Delete Records:** The user can clear log records from this section.
- **Configuration:** The user can adjust the following parameters:
  - a. Sensor Fault
  - b. Coil Fault
  - c. Empty Pipe

To adjust settings, navigate to the 'Delete Record' or 'Configuration' headings and select the desired parameter. Use the up and down arrow buttons to move through the options and press the enter button to open the selected menu.

## 5) Communication

Under the Communication heading, the following options are available:

| <b>Communication</b>              |  |
|-----------------------------------|--|
| Datalogger<br>>RS485<br>Bluetooth |  |

Figure 14: Communication Settings

• RS485

The user can modify the following parameters:

- o Address
- Baud Rate
- Parity
- Stop Bit

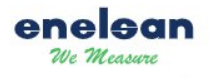

#### • Bluetooth

The user can modify the following parameters:

- Activation
- Information

#### • Wi-Fi

- The user can modify the following parameters:
  - Information
  - QR Code
  - Mode Station
    - Network List
    - AP Name
    - Password
  - Access Point (AP)
    - AP Name
    - Password
  - o Network
    - IP Mode
    - IP Address
    - Gateway
    - Subnet Mask
    - TCP Port

#### • Datalogger

The user can modify the following parameters:

- o Activation
- Server Address
- Server Port
- Recording Interval

The user can choose a parameter from the communication section to adjust. Navigate using the up and down arrows, and press Enter to access the menu.

## 6) Factory Settings

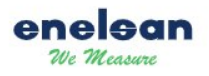

**WARNING:** This section is restricted to authorized service personnel only. Any adjustments made by the user in this section will void the device's warranty.

# 4. INSTALLATION AND COMMISSIONING

### **4.1. Installation Instructions**

- **Preparing the Installation Area:** Ensure the area where the device will be mounted is clean, dry, and vibration-free. The mounting surface must sturdy enough enough to support the weight of the device.
- **Check Connection Points:** Ensure that the piping and electrical connections comply with the device's connection standards.
- Things to Consider During Installation:
  - The flow direction of the device is indicated by an arrow. Ensure that this direction matches the flow direction in the piping.
    - Check that all seals are in place and correctly installed.

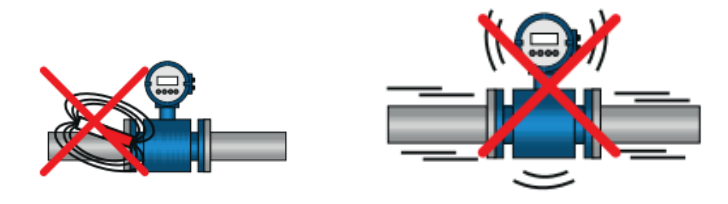

Figure 15: Installation Instructions

## 4.2. Commissioning Procedure

- **Power Connection**: The device's power source must comply with the voltage and frequency ranges specified on the label on the machine.
- Initial Tests:
  - When the device receives power, an automatic system check will be performed. During this process, you may see written messages on the screen.
  - After the system checks itself, it will start measuring.
- **Calibration**: After installation, check the device's calibration settings and adjust them to the appropriate values if necessary.
- **Error Conditions**: If any error messages appear, refer to the troubleshooting section of the manual for details.

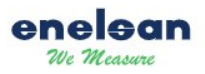

# 5. INSTALLATION INSTRUCTIONS

## **5.1.** Preparation

- When you are the preparing the flowmeter before installation, clean the installation area of the device and ensure the piping is compatible.
- If necessary, clean the piping to remove any sediment or debris.

### **5.2.** Position Selection

- **Horizontal Installation**: The device should be installed so that the electrode plane is horizontal. This minimizes the negative effects of air bubbles.
- **Vertical Installation:** The device should be installed with the flow direction upwards. This prevents the accumulation of solid sediments in the device.

**WARNING** The flow direction is indicated by an arrow on the device. Ensure the correct direction for proper installation.

# **5.3 Installation Types**

## **5.3.1.** T-shaped Pipe Installation

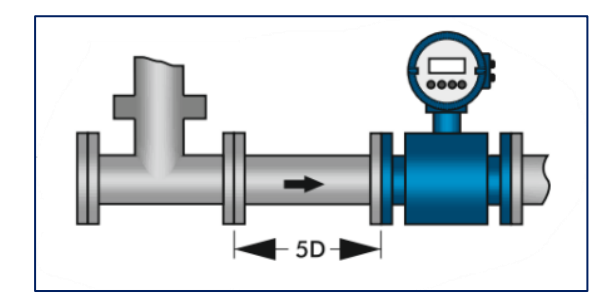

Figure 16: T-shaped Pipe Installation

In this type of installation, it is essential to ensure that the flow in the pipeline is continuous and linear for the device to function properly. Therefore, a 5D distance should be left at the inlet of the device and a 3D distance at the outlet. This ensures stable flow and accurate measurements by the device. Additionally, to prevent vibration in the pipeline, the mounting points should be securely fixed.

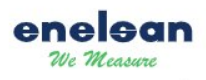

## 5.3.2. 90° Elbow Installation

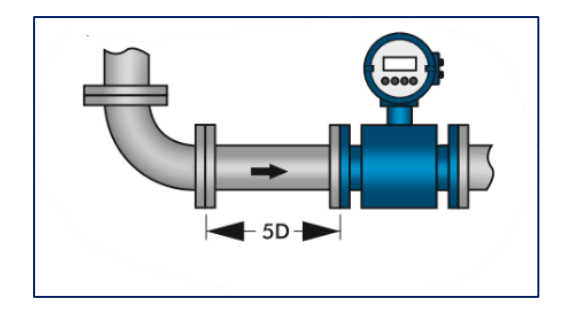

Figure 17: 90° Elbow Installation

In elbow connections, turbulence may occur due to the change in flow direction. To minimize this turbulence, the device should be installed at least 5D away from the elbow. This distance is sufficient to stabilize the flow and increase measurement accuracy

## **5.3.3. Expansion Pipe**

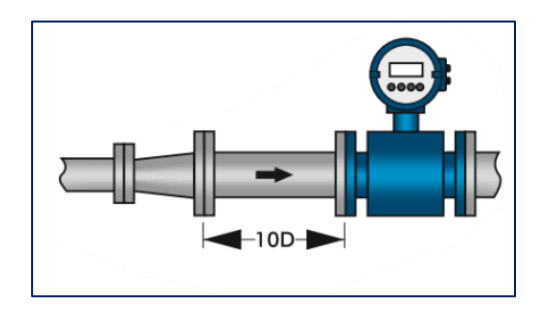

Figure 18: Expansion Pipe

At points in the piping where expansion occurs, the flow requires a longer distance to stabilize. Therefore, if the device is installed immediately after an expansion pipe, there should be at least 10D distance between the device and the expansion point. This prevents turbulence and irregularities that could affect the device's accuracy.

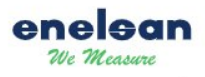

# 5.3.4. Various Valves

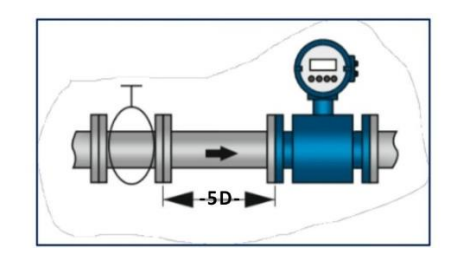

Figure 19: Various Valves

Flow disturbances occurring immediately after valves can negatively affect measurement accuracy. Therefore, at least 5D distance should be left between the valve and the device for correct operation. A minimum of 3D distance should be maintained at the device's outlet. These rules are critical to ensure the device's precision and long-term durability.

## **5.3.5 Curved Pipes Installation**

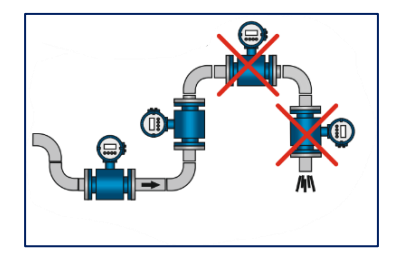

Figure 20: Curved Pipes Installation

If there are bends in the piping, the turbulence caused by the slopes should not affect the device. Therefore, the device should be installed at least 10D away from the bends. Also, ensure the device is properly aligned during installation.

# 5.3.6. Pipes Not Fully Filled

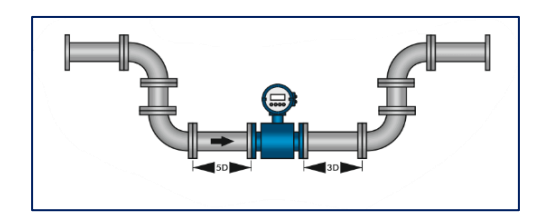

Figure 21: Pires Not Fully Filled:

Electromagnetic flowmeters can only measure accurately when the piping is fully filled. If the pipe is not completely full, measurement errors may occur. Therefore, ensure the piping is at full capacity when the device is installed, and check for proper fill levels.

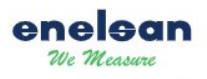

## 5.3.7 Open-ended Piping Installation

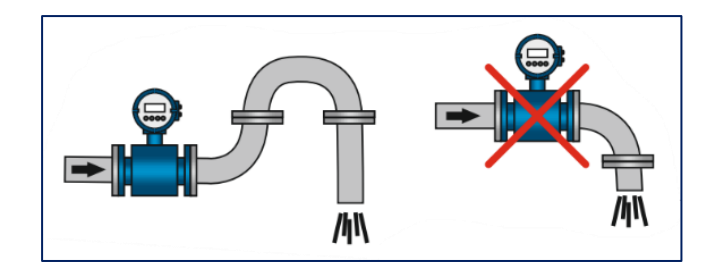

Figure 22: Open-ended Piping Installation

In open-ended pipes, the device should be installed at a point where the pipe is fully filled. To ensure stable flow, leave enough distance at the outlet of the device. This prevents turbulence and ensures accurate measurements.

## 5.3.8. Valves Fully Open

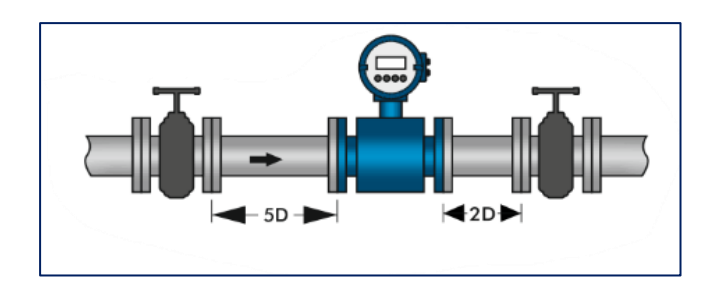

Figure 23: Valves Fully Open

Valves located in the piping where the device is installed should be fully open during measurement. Partially closed valves can cause turbulence in the flow, which will decrease measurement accuracy.

NOTE For installation visuals, refer to the relevant diagrams.

## **5.4.** Connections

- Connect the device's flanges tightly using appropriate seals. Ensure the flanges are properly aligned and sealed.
- Connect the electrical wires according to the manual. Ensure the wire ends are placed in the correct terminals and the connections are tight. It's important to ensure that wire ends are not oxidized and are clean during electrical connections

**WARNING** The device should be de-energized when making electrical connections. Always turn off the power source before making electrical connections to prevent accidents.

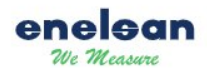

# 5.5 Grounding

- Ensure the grounding line is solid and free from sources of interference. Grounding is crucial for the correct operation of the electromagnetic flowmeter and electrical safety.
- When grounding, connect an appropriate cable to the device's grounding terminal and connect it to the system's general grounding line.
- If the device is used in areas with high interference sources, it is recommended to use shielded cables and ensure the cable shields are properly grounded.
- The grounding cable must be connected to a copper plate with an area larger than 1.6  $mm^2$  and a resistance of less than 10  $\Omega$  to the PE terminal.

# 5.6 Check

- Check all connections and installations. Ensure the connection points are tight and properly sealed.
- The flow direction of the device is indicated by an arrow; please verify that this direction is correct. Incorrect flow direction may cause the device to display negative values, and if the parameters related to this issue are not properly adjusted, it could result in errors in the output parameters.
- When checking the electrical connections, ensure that the supply voltage matches the values specified in the device's technical specifications. Also, check the cable connections for risks of over-tension or loosening.

# 6. CONNECTION INSTRUCTIONS

## **6.1.** Connection Diagram

When making electrical connections, follow these steps:

**Power and Signal Cables:** Power and signal cables must be placed correctly into the terminal block on the device. The markings on the terminal block indicate which cable should be connected to which terminal.

**FIELDBUS Systems**: If the device is connected to a FIELDBUS network, ensure that the additional terminals are correctly connected. Incorrect FIELDBUS connections can lead to communication issues.

**Connection Check**: Ensure that all cables are tightly connected to the terminal and that the wire ends are clean and free of oxidation.

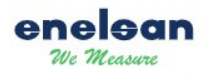

The terminal block can be seen when the converter's rear cover is removed.

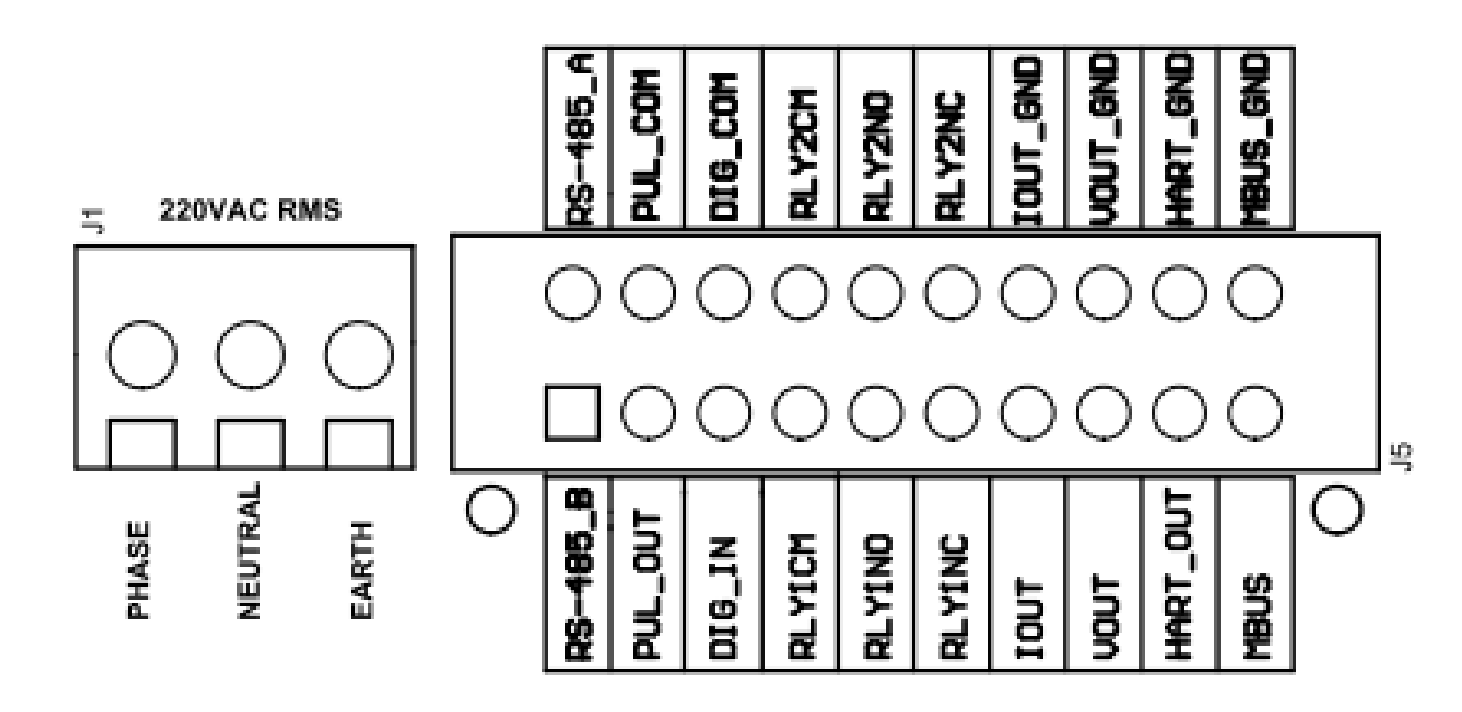

Figure 24: connection cable terminal

Symbols and descriptions of connections:

Table 3: Connection Cable Terminal

| PHASE     | 85-264VAC Power Supply                           |
|-----------|--------------------------------------------------|
| NEUTRAL   | 85-264VAC Power Supply                           |
| EARTH     | Earth                                            |
| VOUT: (+) | 0V-10V,0V-5V Output Voltage (Positive)           |
| VOUT_GND: | Output Voltage (Grounded)                        |
| RS-485_A: | RS485 A Communication Input Signal               |
| RS-485_B: | RS485 B Communication Input Signal               |
| HART_OUT  | HART Communication Signal                        |
| HART_GND  | HART Communication Signal Grounding              |
| MBUS      | MODBUS Communication Signal.                     |
| MBUS_GND  | MODBUS Communication Signal Grounding            |
| IOUT:     | 4~20mA, 0-24mA,0-20mA Output Current (Positive)  |
| IOUT_GND: | 4~20mA, 0-24mA, 0-20mA Output Current (Grounded) |

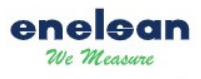

#### USER MANUAL AND INSTALLATION INSTRUCTIONS

| PUL_OUT | Pulse Output                                  |
|---------|-----------------------------------------------|
| PUL_COM | Common Connection of Pulse Output             |
| RLY1CM  | Common Connection Point of Relay 1            |
| RLY1NC  | Normally Closed Contact Connection of Relay 1 |
| RLY1NO  | Normally Open Contact Connection of Relay 1   |
| RLY2CM  | Common Connection Point of Relay 2.           |
| RLY2NC  | Normally Closed Contact Connection of Relay 2 |
| RLY2NO  | Normally Open Contact Connection of Relay 2   |
| DIG_IN  | Digital Input                                 |
| DIG_COM | Digital Grounded                              |

## **6.1.1. MODBUS Communication Connection**

MODBUS communication supports the RS485 standard, and the cable connection is depicted below. In an RS485 network, termination with a 120  $\Omega$  resistor is typically required at each end of the communication line to prevent signal reflection. Only one terminal resistor should be used per device, such as a USB to RS485 converter, Flowmeter. However, this feature can be modified using a selectable resistor if needed.

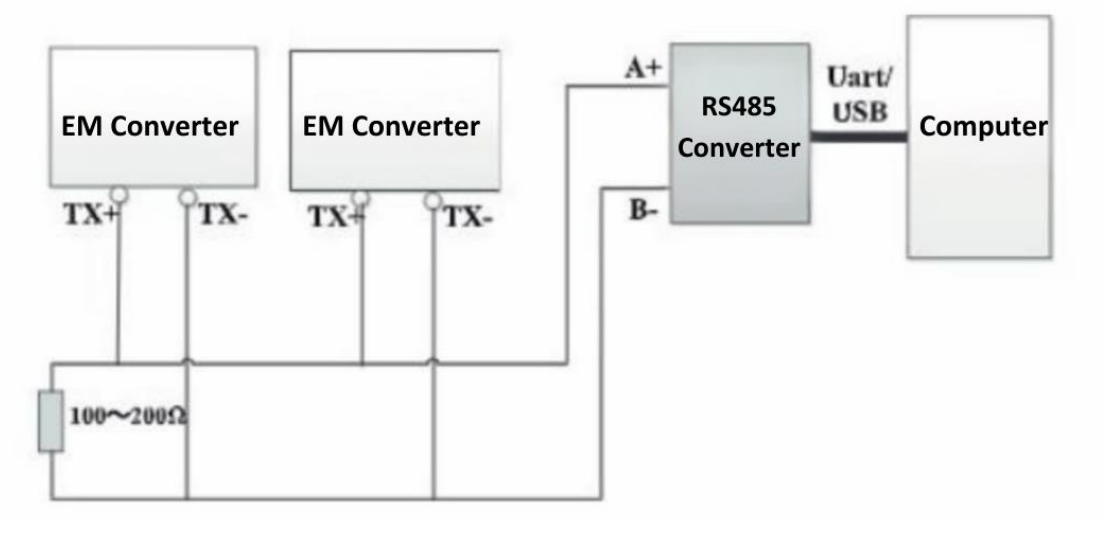

Figure 25 : MODBUS Communication Connection

Table 4 MODBUS Adress Table

| Data Name      | Adres (HEX) | Adres (Decimal) | Len | Data Type |
|----------------|-------------|-----------------|-----|-----------|
| Flow           | 0X0019      | 25              | 2   | Float     |
| Total Positive | 0X001B      | 27              | 2   | Int32     |
| Total Negative | 0X001F      | 31              | 2   | Int32     |
| Total Net      | 0X0023      | 35              | 2   | Int32     |
| Empty Pipe     | 0X0016      | 22              | 1   | Uint16    |

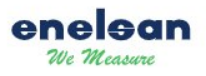

## 6.1.2. HART Communication Connection

The HART communication cable connection is shown below.

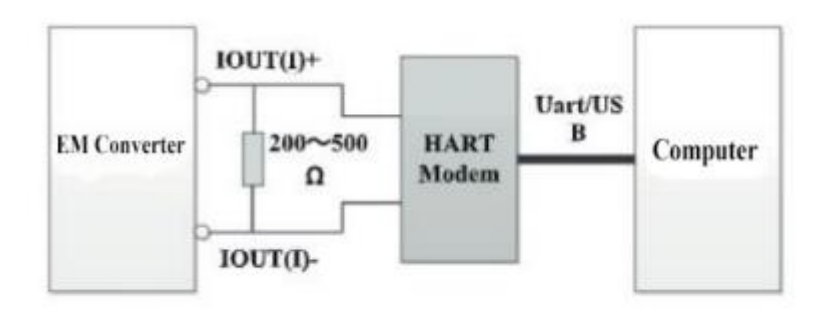

Figure 26: HART Communication Connection

# 6.1.3. Wi-Fi Communication Connection

The user can connect to the device via Wi-Fi by using the QR code. The QR code generated by the device provides the connection details quickly and easily. Below are the steps to connect:

- 1. Scan the QR Code.
- 2. Scan the QR code generated by the device using a QR code reader.

After scanning the QR code, the device's connection details will appear on your screen. Confirm the connection to communicate with the device quickly.

Additionally, the default password provided for the device's Wi-Fi connection is 123456789. You can connect using this password.

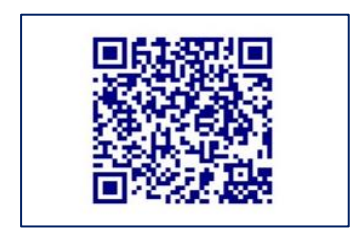

Figure 27: QR Code

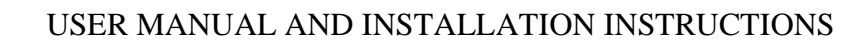

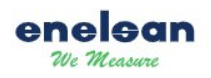

## 6.1.4. BLUETOOTH Communication Connection

The device is equipped with Bluetooth connectivity. For more detailed information and step-by-step instructions, please refer to the ENELSAN application manual.

**WARNING** Incorrect electrical connections can damage the device. Every stage of the electrical connection process must be done carefully. Connecting to the wrong terminals, especially, can permanently damage the device.

# 7. POST-CONNECTION CHECK

- Are the cables or devices damaged (visual inspection)?
- Is the supply voltage consistent with the information on the nameplate?
- Do the cables used meet the necessary technical specifications?
- Are the installed cables properly routed, ensuring sufficient voltage dissipation and safety?
- Is the cable route fully isolated without loops and crossings?
- Are all terminal screws tightly secured?
- Have all measures for grounding and potential balancing been correctly applied?
- Are all cable entries installed, tightened, and properly sealed?
- Are the cables routed in loops as "water-resistant"?
- Have all housing covers been installed and securely tightened? For devices with FIELDBUS communication:
- Are all connection components (T-junction boxes, connection boxes, connectors, etc.) correctly connected?
- Is each FIELDBUS segment terminated with a bus terminator at both ends?
- Has the maximum length of the FIELDBUS cable been observed according to the technical specifications?
- Is the FIELDBUS cable fully shielded and properly grounded?

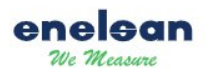

# 8. HARDWARE SETTINGS

To ensure the device operates correctly, the following hardware settings are recommended:

### 8.1. Calibration and Sensor Settings

- **Zero Calibration**: After the initial installation, adjust the device's zero point. This is crucial for accurate measurements.
- **Sensitivity Level**: Adjust the sensor's sensitivity according to the properties of the liquid being measured. For example, more sensitivity may be required for liquids with low conductivity.

## 8.2. Power and Output Settings

**Supply Voltage:** Ensure the device's supply voltage is within the range specified by the factory. Low or high voltage may affect the device's performance.

**Current Output:** There are three selectable current outputs; 4~20mA, 0~20mA and 0~24mA.

When  $4\sim 20$ mA output is selected, it can drive a  $600\Omega$  resistor.

The current output wiring is shown below:

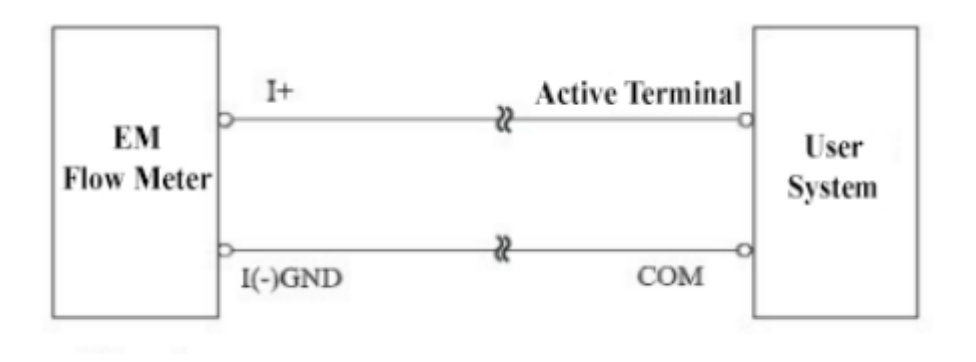

Figure 28: current Output cable connection

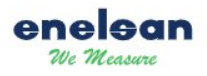

### **8.3. Alarm Parameters**

#### **Error Codes:**

Table 5 : Alarm Error Codes

| F01: | Power Failure or Power Off Alarm  |
|------|-----------------------------------|
| F02: | Power On or Power Connected Alarm |
| F03: | Empty Pipe Alarm                  |
| F05: | Coil Fault Alarm                  |
| F06: | Sensor Fault Alarm                |
| F07: | Current Output Loop Error         |
| F08: | Incorrect Set Value               |
| F09: | Current Output Range Alarm        |
| F10: | Pulse Output Width Alarm          |
| F11: | Low Conductivity Alarm            |
| F12: | Analog Processor Fault            |
| F13: | Log Reset Alarm                   |
| F14: | Unstable Flow Alarm               |

#### 8.3.1. F01 Power Failure or Power Off Alarm

This alarm indicates that the device's power source has been cut off or the device has been completely powered off. When there is an interruption or fault in the electrical connection, this alarm is triggered. Ensure the power source is functioning properly and check the connections.

#### 8.3.2. F02 Power on or Power Connected Alarm

This alarm indicates that the device is connected to the power source or has been powered on. This alarm is activated when the power connection is properly established, and the device is active. If the device is off, ensure that the power source is correctly connected.

#### 8.3.3. F03 Empty Pipe Alarm

**Empty Pipe Active/Inactive**: The converter can detect the empty pipe condition thanks to its features. If the pipe is empty during the alarm, the analog and digital outputs will be set to zero, and the flow display will also show zero.

- 1. Ensure that the electrode signal cables are correctly connected.
- 2. Make sure the flow tube (sensor) is fully filled.

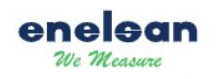

- 3. Temporarily short-circuit Electrode 1, Electrode 2, and Body Ground terminals. If the empty pipe alarm does not appear, the converter is not faulty. Contaminated electrodes, low liquid conductivity, or an incorrect empty pipe coefficient may be the issue. Gradually increase the empty pipe coefficient until the alarm ceases.
- 4. Check that the electrode terminals are in good condition. Ensure that the resistance between Electrode 1, Body Ground and Electrode 2, Body Ground is less than 50 k $\Omega$  during measurement.

#### 8.3.4. F05 Coil Fault Alarm

This alarm indicates a malfunction of the electrical coil within the device potentially due to damage or connection issues. To address this, examine the coil connection and assess the coil's operating conditions. Replacement may be necessary if defects are found.

#### 8.3.5. F06 Sensor Fault Alarm

This alarm is activated when the device's sensors are not functioning properly. There may be connection issues, calibration errors, or faults in the sensors. Check the sensors and confirm they are operating correctly.

A) Sensor Triggering Error

- 1. Check the sensor triggering cable connections.
- 2. Verify the accuracy of the sensor electrode wiring.
- 3. If there is no issue in steps 1 and 2, the converter may be faulty. Contact the manufacturer.

B) Flow Measurement Permission Error

- 1. Check the grounding connection.
- 2. Ensure the sensor signal cables are correctly connected.
- 3. Make sure the line is completely full.
- 4. Check the sensor diameter and coefficient parameter settings.

#### 8.3.6. F07 Current Output Loop Error

This alarm indicates an issue with the current output loop of the device. If an error occurs during the current output, this alarm will be triggered. Check the current output circuit and ensure the system is working properly.

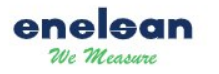

#### 8.3.7. F08 Incorrect Set Value

This alarm indicates that the settings in the device are incorrect or incompatible. Ensure that any changes made to the settings are correct and check the parameters again. Incorrect settings can cause the device to malfunction.

#### 8.3.8. F09 Current Output Range Alarm

This alarm is activated when there is a discrepancy or abnormality in the current output scale. Ensure that the current output scale settings are correct.

#### 8.3.9. F10 Pulse Output Width Alarm

This alarm is triggered when there is an issue with the pulse output width settings. Ensure that the pulse width settings for the device's output are correctly configured.

#### 8.3.10. F11 Low Conductivity Alarm

This alarm is triggered when the measured conductivity falls below normal values. Low conductivity may indicate a problem with the system and should be checked.

#### 8.3.11. F12 Analog Processor Fault

This alarm is triggered when an error occurs in the analog processor. The processor's

#### 8.3.12. F14 Unstable Flow Alarm

This alarm is activated when there are irregularities or instability in the flow values. The system must be checked to stabilize the flow.

# 9. SOFTWARE SETTINGS

To ensure the device operates at maximum efficiency, the following software settings are recommended:

## 9.1. Initial Configuration

**User Logins**: When logging into the device's software, information such as the username and password must be entered.

A 4-tier password protection system prevents unauthorized setting changes. Passwords at viewer, user, and expert levels are for user, while the service-level password is for the manufacturer. Users with the service-level password can alter passwords at viewer, user, and expert levels. The password tiers and the parameters users can modify based on their access level. Please see the levels listed below:

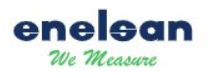

| User<br>Password<br>Level | Access Rights                                                           | Password Nature | Predefined<br>Password |
|---------------------------|-------------------------------------------------------------------------|-----------------|------------------------|
| Viewer                    | Users can view the listed menu<br>parameters but cannot change them     | Can not Change  | 00000                  |
| User                      | Users can view and change the listed menu parameters.                   | Can Change      |                        |
| Expert                    | Users can view and change the listed menu parameters.                   | Can Change      |                        |
| Service                   | The manufacturer password can access all menus and change all settings. | Can Change      |                        |

#### Table 6: Password Level

**NOTE:** Contact the support team to obtain your initial password.

#### WARNING: The password cannot be recovered from the device menu if forgotten.

Senior staff should have the service-level password. The expert-level password resets total flow. Viewer and user passwords are assigned to authorized users.

**Viewer Password**: This is the first-level password. Users logged in with this password can only view parameters and cannot make changes.

**User Password**: This is the second-level password. Users with this password can view and modify parameters.

#### **9.2 Measurement Parameters**

• Flow Range: The upper limit value of the flow range is set, and the lower limit is automatically set to "0". Therefore, the flow range value is used as the range for percentage flow, frequency output, and current output.

- **Percentage Flow** = (Measurement Value / Flow Range) \* 100%.
- **Frequency Output** = (Measurement Value / Flow Range) \* Frequency Range.
- **Current Output** = (Measurement Value / Flow Range) \* Current Upper Scale + Zero Current.

**NOTE:** Pulse output is not affected by this parameter.

• **Balancing Time**: Adjust the measurement balancing time to minimize fluctuations in measurements due to sudden flow changes.

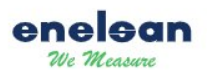

**Flow Direction:** The flow direction parameter is used to select the flow direction allowed by the converter. There are three options available: Forward Flow, Reverse Flow, and Measurement Mode Off.

- 1. **Forward Flow**: Only positive flow is measured (flow > 0.0); if the flow is negative, the positive and negative total values are not added, and both frequencies.
- 2. **Reverse Flow**: Only negative flow is measured (flow < 0.0); if the flow is positive, the totals are not combined, and both frequencies.

**Current Output Mode**: The flow meter converter has 3 current output modes: 04mA-20mA, 0mA-20mA, or 0mA-24mA

**Pulse Coefficient:** The pulse coefficient refers to the number of pulses corresponding to one unit of flow and can be adjusted between 0.001 and 1000.0.

**Pulse Width:** The pulse width refers to the width of the pulse's peak and can be adjusted between 0.1 ms and 1000.000 ms.

**Frequency Range:** The frequency range parameter represents the maximum frequency or pulse value. The unit of this parameter selection is Hz

# **9.3. Data Transfer Settings**

• **Connection Protocols**: Configure communication protocols such as MODBUS, Profibus, or other protocols through the software interface.

- **MODBUS Addressing**: The electromagnetic flow converter supports RS485 MODBUS RTU serial communication. The selectable range is from 1 to 247, with the default address being 1.
- **MODBUS Baud Rate**: 1200, 2400, 4800, 9600, 19200, 38400 bps, with the default value set to 19200 bps.
- **MODBUS Parity**: Used to set the parity bit for serial ports in MODBUS communication: None (No Control), Odd (Odd Control), Even (Even Control). The default value is None (No Control).
- **MODBUS Stop Bit**: Used to select the stop bit in MODBUS serial communication: 1 or 2 bits. The default value is 1 bit.

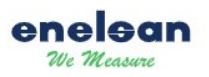

• **Memory Data Upload**: Portable external memory is used for importing and exporting device parameters.

By inserting the external memory into the new device, users can recover old settings and continue using the flow meter without changing settings.

| Parameter Name                       | Adjustment<br>Method | Parameter Range                                                                                                    | Defined Value                  |
|--------------------------------------|----------------------|----------------------------------------------------------------------------------------------------|--------------------------------|
| QUICK SETTINGS                       |                      |                                                                                                    |                                |
| Language                             | Selectable           | English, Turkish                                                                                                    | Turkish                        |
| Analog Output<br>Measurement Options | Selectable           | Flow, % Ratio, Conductivity                                                                                                    | Flow                           |
| Analog Output<br>Measurement Mode    | Selectable           | Forward/Backward, Forward, backward                                                                                                    | Forward/Back<br>ward           |
| Analog Output Flow Unit              | Selectable           | M <sup>3</sup> /s, L/s, L/m, L/h, Lb/h, Lb/m, Lb/s, t/h, t/m, t/s,<br>Kg/h, Kg/m, Kg/s, Gal/h, Gal/s, Ugal/h, Ugal/m,<br>Ugal/s, Ft <sup>3</sup> /h, Ft <sup>3</sup> /m, Ft <sup>3</sup> /s,                                             | L/s                            |
| Analog Output Scale                  | Enter Value          | 1.000~999999.000                                                                                                    | 1.00000                        |
| Analog Output Mode                   | Selectable           | 0V-10V, 0V-5V, 4mA-20mA,0mA-20mA 0mA-<br>24mA                                                                                                    | 4-20mA                         |
| Total Decimal Unit                   | Selectable           | X.XX, X.XXX, X.XXXX, X.XXXXX                                                                                                    | X.XXX                          |
| Analog Output Low<br>Setting         | Enter Value          |                                                                                                    | 0.00000                        |
| Analog Output High<br>Setting        | Enter Value          |                                                                                                    | 0.00000                        |
| Flow Unit                            | Selectable           | m <sup>3</sup> /h, m <sup>3</sup> /m, m <sup>3</sup> /s, L/s, L/m, L/h, Lb/h, Lb/m, Lb/s,<br>t/h, t/m, t/s, Kg/h, Kg/m, Kg/s, Gal/h, Gal/m, Gal/s,<br>Ugal/h, Ugal/m, Ugal/s, Ft <sup>3</sup> /h, Ft <sup>3</sup> /m, Ft <sup>3</sup> /s | m³/h                           |
| Flow Decimal                         | Selectable           | X, X.XX, X.XXX, X.XXXX, X.XXXXX                                                                                                    | X.XX                           |
| Flow Direction                       | Selectable           | Forward, backward                                                                                                    | Forward                        |
| Low Flow Filter Value<br>Activation  | Selectable           | ACTIVE/PASSIVE                                                                                                    | PASSIVE                        |
| Flow Maximum                         | Enter Value          | 0.000~1000.000                                                                                                    | 360.00000<br>m <sup>3</sup> /h |
| Flow Damping                         | Enter Value          | 1~1000                                                                                                    | 30 s                           |
| Kalman Filter                        | Selectable           | ACTIVE/PASSIVE                                                                                                    | ACTIVE                         |
| Density Value                        | Enter Value          |                                                                                                    | 1.00000                        |
| Density Unit                         | Selectable           | Kg/m <sup>3</sup> , gr/cm <sup>3</sup>                                                                                                    | Kg/m3                          |
| Digital Output Function              | Selectable           | Off, Pulse, Frequency                                                                                                    | OFF                            |
| Digital Output Unit                  | Selectable           | M3, L, Kg, Lb, t, Gal, Ugal, Ft <sup>3</sup>                                                                                                    | L                              |
| Pulse Direction                      | Selectable           | Negative, Positive, Net                                                                                                    | Net                            |
| Pulse Factor                         | Selectable           | 10L, 1L, 100cc, 10cc, 1cc,                                                                                                    | 1L                             |
| Pulse Width                          | Enter Value          | 0.100~1000.000                                                                                                    | 2.00000ms                      |
| Digital Output Polarity              | Selectable           | High, Low                                                                                                    | Low                            |

Table 7: Electromagnetic Converter Parameters

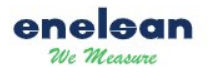

#### USER MANUAL AND INSTALLATION INSTRUCTIONS

| Status Activation                    | Selectable  | On- OFF                                                                                                    | OFF                     |
|--------------------------------------|-------------|----------------------------------------------------------------------------------------------------|-------------------------|
| Status Options                       | Selectable  | Off, Empty Pipe, Coil Alarm, No Current Loop                                                                                                    | OFF                     |
| Flow Direction                       | Selectable  | Off, Forward, backward                                                                                                    | OFF                     |
| Flow Value Set                       | Enter Value | 0.000~1000.000                                                                                                    | 0.0000m <sup>3</sup> /h |
| High Flow                            | Enter Value | 0~1000                                                                                                    | 0                       |
| Low Flow                             | Enter Value | 0~1000                                                                                                    | 0                       |
| Low Conductivity                     | Enter Value | 0.000~1000.000                                                                                                    | 0.00000uS               |
| SCREEN                               | 1           |                                                                                                    |                         |
| Contrast                             | Enter Value | 3~5                                                                                                    | 4                       |
| Main Screen                          | Selectable  | 1 Line, 2 Lines, 3 Lines                                                                                                    | 1 Lines                 |
| Page 1                               | Selectable  | 1 Lines, 2 Lines, 3 Lines, 4 Lines, 5 Lines                                                                                                    | 1 Lines                 |
| Graph Page                           | Selectable  | ACTIVE/PASSIVE                                                                                                    | ACTIVE                  |
| Graph Period                         | Enter Value | 1~120                                                                                                    | 1                       |
| Backlight                            | Selectable  | ACTIVE/PASSIVE                                                                                                    | ACTIVE                  |
| OUTPUT                               | 1           |                                                                                                    |                         |
| Analog Output<br>Measurement Options | Selectable  | Flow, % Ratio, Conductivity                                                                                                    | Flow                    |
| Analog Output<br>Measurement Unit    | Selectable  | M <sup>3</sup> /s, L/s,L/m, L/h, Lb/h, Lb/m, Lb/s, t/h, t/m, t/s<br>Kg/h, Kg/m, Kg/s, Gal/h, Gal/m, Gal/s, Ugal/h,<br>Ugal/m, Ugal/s, Ugal/h, Ft <sup>3</sup> /h, Ft <sup>3</sup> /m, Ft <sup>3</sup> /s | L/s                     |
| Analog Output Scale                  | Enter Value | 1.000~999999.000                                                                                                    | 1.00000                 |
| Digital Output Polarity              | Selectable  | High, Low                                                                                                    | LOW                     |
| Digital Output Function              | Selectable  | Off, Pulse, Frequency                                                                                                    | PULSE                   |
| Digital Output Unit                  | Selectable  | m <sup>3</sup> , L, Kg, Lb, t, Gal, Ugal Ft                                                                                                    | L                       |
| Digital Output Pulse<br>Factor       | Selectable  | 10L, 1L, 100cc, 10cc, 1cc,                                                                                                    | 1L                      |
| Digital Output Pulse<br>Direction    | Selectable  | Negative, Net                                                                                                    | Net                     |
| Digital Output Pulse<br>Width        | Enter Value | 0.100~1000.000                                                                                                    | 2.00000ms               |
| ALARM                                | T           |                                                                                                    | -                       |
| Activation                           | Selectable  | On, Off                                                                                                    | OFF                     |
| System Alarm                         |             |                                                                                                    | -                       |
| Coil Alarm                           | Selectable  | ACTIVE/PASSIVE                                                                                                    | PASSIVE                 |
| Converter Alarm                      | Selectable  | ACTIVE/PASSIVE                                                                                                    | PASSIVE                 |
| Flow Direction                       | Selectable  | On, Off                                                                                                    | OFF                     |
| High Flow                            | Enter Value | 0~100                                                                                                    | 0                       |
| Low Flow                             | Enter Value | 0~100                                                                                                    | 0                       |
| Low Conductivity                     | Enter Value | 0.000~1000.000 0.0000uS                                                                                                    |                         |
| ALARM RECORD                         |             |                                                                                                    |                         |
| Configuration                        |             |                                                                                                    |                         |
| Empty Pipe                           | Selectable  | On, Off                                                                                                    | ON                      |
| Coil Alarm                           | Selectable  | On, Off                                                                                                    | ON                      |

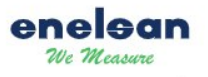

#### USER MANUAL AND INSTALLATION INSTRUCTIONS

| Electrode Alarm | Selectable  | On, Off                                               | ON    |
|-----------------|-------------|-------------------------------------------------------|-------|
| Control Input   | Selectable  | Off, Total Clear, Clear Errors, Flow Reading          | OFF   |
| COMMUNICATION   |             |                                                       |       |
| RS485           |             |                                                       |       |
| Adres           | Enter Value | 1~247                                                 | 1     |
| Baud Rate       | Selectable  | Automatic, 4800, 9600, 19200, 38400,57600,<br>115200, | 19200 |
| Parity          | Selectable  | None, Even, Odd                                       | None  |
| Stop Bit        | Selectable  | 0.5, 1, 1.5, 2,                                       | 1     |
| Bluetooth       |             |                                                       |       |
| Activation      | Selectable  | On/off                                                | On    |
| Mode            | Selectable  | Station, AP, off                                      | AP    |

## 9.4. Software Update

Follow the steps below to update the device's software:

- 1. Enter the device menu and check the current software version.
- 2. Update methods: USB, Wi-Fi, or MODBUS upload.

WARNING: Take precautions against power interruptions during the update process.

# **10. ADDITIONAL INFORMATION**

Choosing the appropriate product for industrial applications is crucial to ensuring both process efficiency and accuracy. Incorrect product choices can lead to errors, with studies showing that up to%70 of issues arise from wrong selection and installation mishaps. Consequently, it's essential to focus on these key factors:

## **10.1. Tips for Correct Product Selection**

In industrial settings, selecting the correct product is vital. The selection can be made accurately by considering the fallowing information:

#### 1) Fluid Properties:

a. The name and chemical properties of the fluid should be determined in detail.

b. The minimum, maximum, and normal flow rate (or speed) of the fluid should be evaluated.

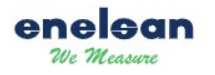

c. The temperature and pressure ranges in which the fluid will operate must be compatible with the device's tolerances.

#### 2) Pipeline Conditions:

a. Verify if the pipeline is operating under vacuum. If so, ensure that the chosen devices are designed for vacuum conditions.

b. Minimize vibration, impact, and mechanical stress that could cause disturbance. It is wellestablished that vibrations can significantly affect devices.

#### 3) Installation Rules:

a. Magnetic fields can affect the measurement accuracy of the device, so during installation, the device should be kept away from these fields.

b. Secure the device's connections, particularly in vertical setups, to ensure the fluid flows upward properly.

c. Ensure the pipelines are compatible full where the device is installed; air bubbles or low filling can cause errors.

#### Important considerations for Installation and Use:

- Protect the device from vibrations and impact
- Keep it away from strong magnetic fields.
- Follow installation instruction closely, using the catalogs provided for reference.

# 11. COMMON MISTAKES AND SOLUTION RECOMMENDATIONS

#### 11.1. No Display on the Screen

- 1. Verify the power connection.
- 2. Inspect the power fuse.
- 3. Confirm the power voltage.

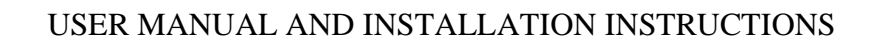

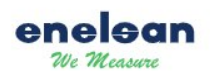

# **11.2. Empty Pipe Alarm**

- 1. Ensure that the electrode signal cables are correctly connected.
- 2. Make sure the flow tube (sensor) is fully filled.
- 3. Temporarily short-circuit Electrode 1, Electrode 2, and Body Ground terminals. If the empty pipe alarm does not appear, the converter is not faulty. Contaminated electrodes, low liquid conductivity, or an incorrect empty pipe coefficient may be the issue. Gradually increase the empty pipe coefficient until the alarm ceases.
- 4. Check that the electrode terminals are in good condition. Ensure that the resistance between Electrode 1, Body Ground and Electrode 2, Body Ground is less than 50 k $\Omega$  during measurement.

## **11.3. Flow Measurement Permission Error**

- 1. Check the grounding connection.
- 2. Ensure the sensor signal cables are correctly connected.
- 3. Make sure the line is completely full.
- 4. Verify the sensor's diameter and coefficient parameter settings.

#### **11.4. Sensor Integrity Check**

Measure the yellow and green cables with a multimeter set to the ohm position. The resistance should be between 45 and 80 ohms. If you measure higher resistance values or an open circuit, there may be a winding fault. *Contact the manufacturer*.

Check between the yellow and green cables and the sensor chassis using the multimeter in the ohm position. An open circuit should appear. If a resistance value is present, there's leakage between the winding and the chassis. Liquid might have entered the sensor. *In this case, contact the manufacturer.* 

If the line is empty or the sensor is detached, measure the electrode cables with a multimeter in ohms. An open circuit should appear. If it does not, the electrodes might be broken. Liquid might have penetrated the sensor. *Contact the manufacturer* 

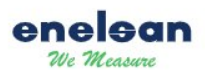

# **12. Appendix: Flow Rate and Verification Table**

| DN (mm) | ÇAP   | MİN        | MAX DEBİ | HASSSAS ÖLÇÜM |
|---------|-------|------------|----------|---------------|
|         |       | DEBİ(m3/h) | (m3/h)   | ARALIĞI       |
| DN15    | 1/2"  | 0.18       | 8.5      | 0.6-1.8       |
| DN20    | 3/4"  | 0.35       | 15       | 1.2-3.2       |
| DN25    | 1"    | 0.6        | 22       | 1.8-4.8       |
| DN32    | 11/4" | 0.85       | 35       | 2.8-8.0       |
| DN40    | 11/2" | 1.3        | 55       | 4.2-15.0      |
| DN50    | 2"    | 2.2        | 85       | 6.8-22.0      |
| DN65    | 21/2" | 3.6        | 150      | 13-32         |
| DN80    | 3''   | 5.5        | 210      | 18-48         |
| DN100   | 4"    | 8.5        | 320      | 28-48         |
| DN125   | 5''   | 13         | 550      | 42-130        |
| DN150   | 6''   | 18         | 750      | 58-180        |
| DN200   | 8''   | 32         | 1500     | 120-320       |
| DN250   | 10.   | 52         | 2020     | 180-480       |
| DN300   | 12.   | 78         | 3010     | 250-700       |
| DN350   | 14"   | 100        | 4010     | 350-900       |
| DN400   | 16''  | 140        | 5050     | 440-1400      |
| DN500   | 20''  | 220        | 7880     | 650-2000      |
| DN600   | 24"   | 300        | 10030    | 950-2800      |
| DN700   | 28''  | 420        | 18000    | 1500-3500     |
| DN800   | 32''  | 550        | 22000    | 1800-4800     |
| DN900   | 36''  | 700        | 28000    | 2400-6000     |
| DN1000  | 40''  | 850        | 32000    | 2800-8000     |
| DN1200  | 48''  | 1200       | 48000    | 3800-14000    |
| DN1400  | 56"   | 1600       | 58000    | 5000-16000    |
| DN1600  | 64"   | 2200       | 88000    | 6500-22000    |

Table 8: Flow Rate and Verification Table

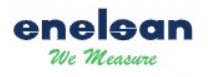

# **13. TECHNICAL SUPPORT**

For any questions or issues, you can contact the ENELSAN technical support team:

- Telephone: +90 216 599 01 23/ +90 530 051 25 49
- E-Posta: servis@enelsan.com
- Web: https://www.enelsan.com/
- Working Hours: Monday-Friday/ 08.00-18.00

WARNING: Have your product serial number available when contracting technical support.

Please ensure you read this manual thoroughly and adhere to the installation and usage guidelines. Following these instructions carefully will help maximize the lifespan of your device.